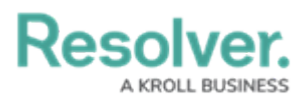

# **Configuring Fields on Forms**

Last Modified on 01/15/2025 10:34 am EST

# Overview

Any fields saved to the object type as components can be displayed on standard forms.

# **User Account Requirements**

The user account you use to log into Resolver must have Administrator permission to use the Configurable Forms feature.

# **Related Information/Setup**

Please see the Add Fields to an Object Type article for more information on adding a Field to an Object Type.

Please see the Enable and Assessment Table on a Form article for more information on enabling an Assessment table on a Form.

Please see the Enable a Trending Table on a Form article for more information on enabling a Trending table on a Form.

### Navigation

1. From the *Home* screen, click the **Administration** icon.

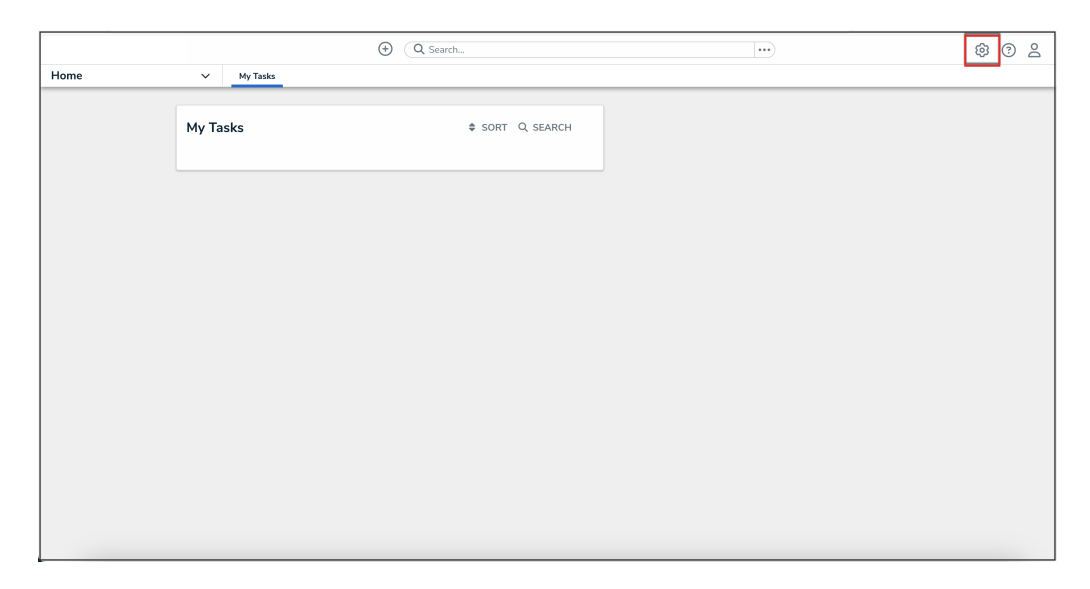

Administration Icon

2. From the Administrator Settings menu, click Admin Overview.

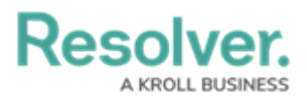

|      |            | Q Search |             |  | 0                 | 2 |
|------|------------|----------|-------------|--|-------------------|---|
| Home | ✓ My Tasks |          |             |  | Admin Overview    |   |
|      |            |          |             |  | Settings          |   |
|      | My Tasks   | \$ SOR   | RT Q SEARCH |  | 😂 User Management |   |
|      |            |          |             |  | <b>Q</b> Branding |   |
|      |            |          |             |  | Languages         |   |
|      |            |          |             |  |                   |   |
|      |            |          |             |  |                   |   |
|      |            |          |             |  |                   |   |
|      |            |          |             |  |                   |   |
|      |            |          |             |  |                   |   |
|      |            |          |             |  |                   |   |
|      |            |          |             |  |                   |   |
|      |            |          |             |  |                   |   |
|      |            |          |             |  |                   |   |
|      |            |          |             |  |                   |   |
|      |            |          |             |  |                   |   |
|      |            |          |             |  |                   |   |
|      |            |          |             |  |                   |   |

Administrator Settings Menu

3. From the *Admin Overview* screen, click the **Configurable Forms** tile under the **Views** section.

|                |                     |             | Q Search              |                        |                   | )                                    | \$ ? <u>\$</u> |
|----------------|---------------------|-------------|-----------------------|------------------------|-------------------|--------------------------------------|----------------|
| Admin Overview | ~                   |             |                       |                        |                   |                                      |                |
|                | Data Model          |             |                       | Views                  |                   |                                      |                |
|                | Object Types        | 3           | Object Type<br>Groups | Configurable Forms     |                   | <b>DOD</b><br>Data<br>Visualizations |                |
|                | Fields              | Assessments | Data Definitions      | Dashboard Data<br>Sets | Dashboard Builder | <u>۲</u>                             |                |
|                | Playbooks Automatic | Dn          |                       |                        |                   |                                      |                |

Configurable Forms Tile

4. From the *Configurable Forms* screen, enter a form name in the **Search** field to narrow down the forms list.

|       |       |                                                                                                    |                            | \$ 3 |
|-------|-------|----------------------------------------------------------------------------------------------------|----------------------------|------|
| Views | ~     | Forms Data Visualizations Dashboard Data Sets Dashboard Builder                                                                                       |                            |      |
|       | Admi  | n:Configurable Forms                                                                                                    | + CREATE CONFIGURABLE FORM |      |
|       | Q Act | vity                                                                                                    | ٥                          |      |
|       | Act   | Activity - CC - Create                                                                                                    |                            |      |
|       | Act   | Activity - CC - Create - Log                                                                                                    |                            |      |
|       | Act   | Activity - CC - Detailed Repeatable Form<br>Repeating Form only. Contains expanded activity information for a detailed report view.                   |                            |      |
|       | Act   | Activity - CC - Details Navigation<br>Navigation view leveraged to review the details of an <mark>activity</mark> from an <mark>activity</mark> form. |                            |      |
|       | Act   | Activity - CC - Edit                                                                                                    |                            |      |

Search Field

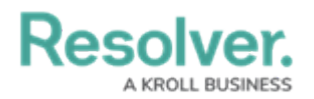

5. Click the form that you want to edit.

## **Configuring Fields on Forms**

Required fields added to a state must be added to any applicable standard forms, otherwise, users cannot view and complete the required fields to transition the object to the next state. Unless the **Bypass Required Fields** toggle is selected when editing the transition.

1. From the *Admin: Edit Configurable Form* screen, scroll to the Form's Canvas and hover the cursor over a **Field** and select the **Edit** icon.

|       |                                                                          | \$ ® \$          |
|-------|--------------------------------------------------------------------------|------------------|
| Views | ✓ Forms Data Visualizations                                              |                  |
|       | URL/URI                                                                  | FORM ELEMENTS ×  |
|       | unknown type                                                             |                  |
|       | + Legal Entity/State of Incorporation Company Registration Number        | References 🕂     |
|       |                                                                          |                  |
|       | Publicly or Privately held Company Number of E @ <u>REMOVE READ-ONLY</u> | State Triggers + |
|       | ∞     / +                                                                |                  |
|       | What is the name of the Exchange? What is the Trading Symbol?            | Formulas 🕂       |
|       | + SECTION + SECTION                                                      |                  |
|       | + SECTION + SECTION                                                      |                  |
|       | + SECTION                                                                | Roles            |
|       | + SECTION                                                                |                  |

Edit Icon

- 2. From the *Edit Component Display* pop-up, select a Header Display option:
  - **Display Name:** This option uses the value in the **Field Name** field as the Field's label on the Form.
  - **Display Long Name:** This option uses the value(s) in the **Long Name** field as the Field's label on the Form.

|       |                     | ⊕ Q Search              |       | ø             | ? 0      |
|-------|---------------------|-------------------------|-------|---------------|----------|
| Views | ∽ Forms             | Data Visualizations     |       |               |          |
|       | URL/URI             |                         |       |               |          |
|       | unknown type        |                         |       |               | •        |
|       |                     | Edit Component Display  | ×     | References    |          |
|       | Legal Entity/State  |                         |       |               |          |
|       |                     | Header display          |       |               |          |
|       | Publicly or Private | 🕑 Display 'Name'        |       | Chata Trianna |          |
|       |                     | Display 'Long Name'     |       | State Inggers |          |
|       | 2                   |                         |       |               |          |
|       | What is the nam     | Assessment table        |       |               |          |
|       |                     | Enable Assessment Table |       | Formulas      |          |
|       |                     |                         |       |               |          |
|       |                     | Trending table          |       |               |          |
|       |                     | Enable Trending Table   |       |               | <b>F</b> |
|       |                     |                         |       | Roles         |          |
|       |                     |                         | CLOSE |               | l        |
|       |                     |                         |       |               |          |

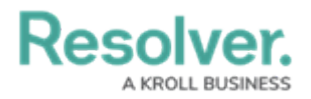

#### Header Display Options

3. Depending on the Field (plain text, numeric, select list, formula, or date and time) selected, an **Assessment Table** section may also appear on the *Edit Component Display* pop-up, allowing users to display previous assessment data in an **assessment table** on a standard form. Please see the Enable and Assessment Table on a Form article for more information.

|       |                     | € Q Search              |       | ø              | ? 2 |
|-------|---------------------|-------------------------|-------|----------------|-----|
| Views | ✓ Forms             | Data Visualizations     |       |                |     |
|       | URL/URI             |                         |       |                |     |
|       | unknown type        |                         |       |                |     |
|       |                     | Edit Component Display  | ×     | References     |     |
|       | Legal Entity/State  |                         |       |                |     |
|       |                     | Header display          |       |                |     |
|       | Publicly or Private | 🕑 Display 'Name'        |       |                |     |
|       |                     | O Display 'Long Name'   |       | State Iriggers |     |
|       | 8                   |                         |       |                |     |
|       | What is the nam     | Assessment table        |       |                |     |
|       |                     | Enable Assessment Table |       | Formulas       |     |
|       |                     |                         |       |                |     |
|       |                     | Trending table          |       |                |     |
|       |                     | Enable Trending Table   |       |                |     |
|       |                     |                         |       | Roles          |     |
|       |                     |                         | CLOSE |                |     |
|       |                     |                         |       |                |     |

Assessment Table Section

4. Depending on the Field (single select list, numeric field or formula) selected, a Trending Table section may also appear on the Edit Component Display pop-up allowing users to analyze how objects or values change over multiple timeframes. Please see the Enable a Trending Table on a Form article for more information.

|       |                     |                         | •••   | ŵ              | ? <u>2</u> |
|-------|---------------------|-------------------------|-------|----------------|------------|
| Views | ∽ Form              | Data Visualizations     |       |                |            |
|       | URL/URI             |                         |       |                |            |
|       |                     |                         |       |                | •          |
|       |                     | Edit Component Display  | ×     | References     |            |
|       | Legal Entity/State  |                         |       |                |            |
|       |                     | Header display          |       |                |            |
|       | Publicly or Private | 🕑 Display 'Name'        |       |                |            |
|       |                     | Display 'Long Name'     |       | State Iriggers |            |
|       | 8                   |                         |       |                |            |
|       | What is the nam     | Assessment table        |       |                |            |
|       |                     | Enable Assessment Table |       | Formulas       |            |
|       |                     |                         |       |                |            |
|       |                     | Trending table          |       |                |            |
|       |                     | Enable Trending Table   |       |                | <b>H</b>   |
|       |                     |                         |       | Roles          | - I        |
|       |                     |                         | CLOSE |                |            |
|       |                     |                         |       |                |            |

Trending Table Section

- 5. If the field is a numeric or select list Field, the **Format** section will appear, allowing the user to apply a format option to the field:
  - Dropdown

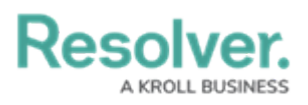

|                                                         | P + | , |
|---------------------------------------------------------|-----|---|
|                                                         |     |   |
| Vendor Products                                         |     | ľ |
|                                                         |     |   |
| Does this vendor provide a product that processes data? |     |   |
| Select one                                              | ~   |   |
|                                                         |     |   |

### Dropdown Menu

• Toggle Button Group

|   |                                 |                          |                | / | ÷ |  |
|---|---------------------------------|--------------------------|----------------|---|---|--|
|   |                                 |                          |                |   |   |  |
| ١ | Vendor Products                 |                          |                |   |   |  |
|   |                                 |                          |                |   |   |  |
|   | Does this vendor provide a prod | uct that processes data? |                |   |   |  |
|   | Yes                             | No                       | Not Applicable |   |   |  |
|   |                                 |                          |                |   |   |  |

### Toggle Button Group

• Radio Buttons

|                                                         | / | ÷ |
|---------------------------------------------------------|---|---|
| Vendor Products                                         |   |   |
| Does this vendor provide a product that processes data? |   |   |
| ◯ Yes                                                   |   |   |
| No                                                      |   |   |
| O Not Applicable                                        |   |   |

Radio Buttons